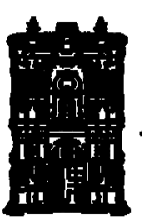

Universidad Juárez del Estado de Durango Facultad de Medicina y Nutrición Departamento de Salud Pública Coordinación del Servicio Social

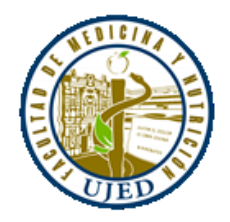

## Pasos para el registro de aspirantes al servicio social

- 1. Ingresar a la página: http://dgces.salud.gob.mx/siass/
- 2. Clic en el botón ingresar
- 3. Clic en el lado izquierdo donde dice "módulo para aspirantes"
- 4. En aspirantes seleccionar la opción "registro aspirantes medicina"
- 5. Ingresar su CURP
- 6. Deberá aparecer su nombre y debe de llenar todos los datos que solicita el registro, debe de subir una fotografía digital
- 7. Una vez llenado todos los datos dar clic en botón "registrar/imprimir"
- 8. Conserve la impresión para sus tramites

## L.S.C. Víctor Nájera S.

Secretaría de Salud Correo electrónico: vicnajeras@gmail.com

## ATENTAM ENTE

## DR. JESÚS ALBERTO FRAYRE VALLES COORDINADOR DEL SERVICIO SOCIAL MÉDICO